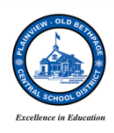

Dear Parents and Guardians:

Below is a list of steps for you to access the enVision materials online. Your login information is specific within your building, so if you have any questions please reach out to your child's classroom teacher or your building's math specialist.

- 1. Go to <u>https://www.pearsonsuccessnet.com</u>, click "Log in" and enter your information.
- 2. For videos, click "Explore" in the top right corner. If you would like to skip to the book pages, you can select "Open Book" (this will bring you to step 6).

| 🏠 Pearson SuccessNet 🖫 | Help Parents About Logout           |
|------------------------|-------------------------------------|
| Hello, Third           |                                     |
|                        |                                     |
| en <b>visio</b> r      | enVisionMATH Common Core G3 Explore |
| My Books               | enVisionMATH Common Core G3 Explore |

3. Select the topic your child is in.

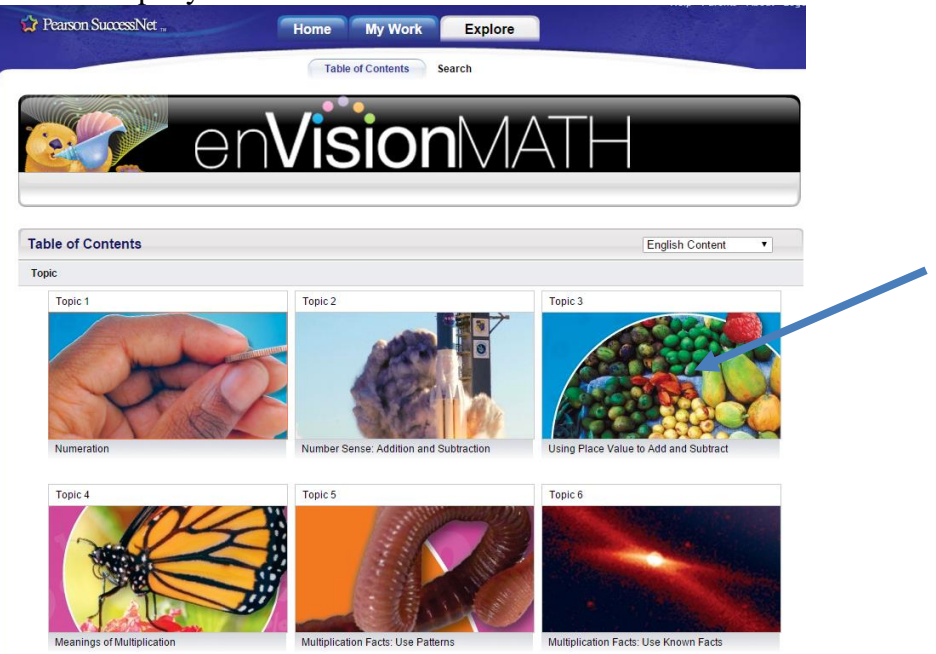

4. On the left side, double-click the overview video (-00) that relates to the topic or the specific lesson and then "View". Click next  $(\rightarrow)$  to advance the slides/video.

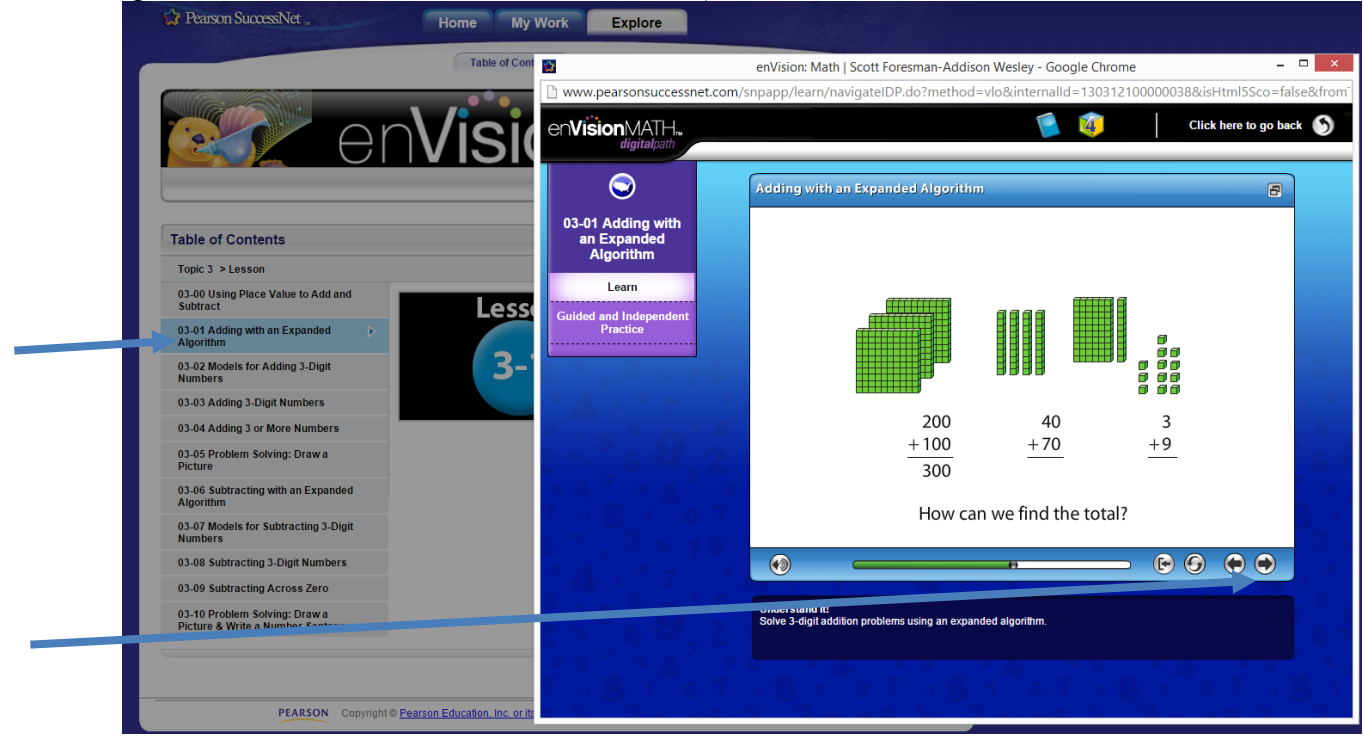

5. When you are done, you can select "Guided and Independent Practice" on the left side. This will open up the eText. Please note, when it opens eText it is the same as "Open Book" on the home screen.

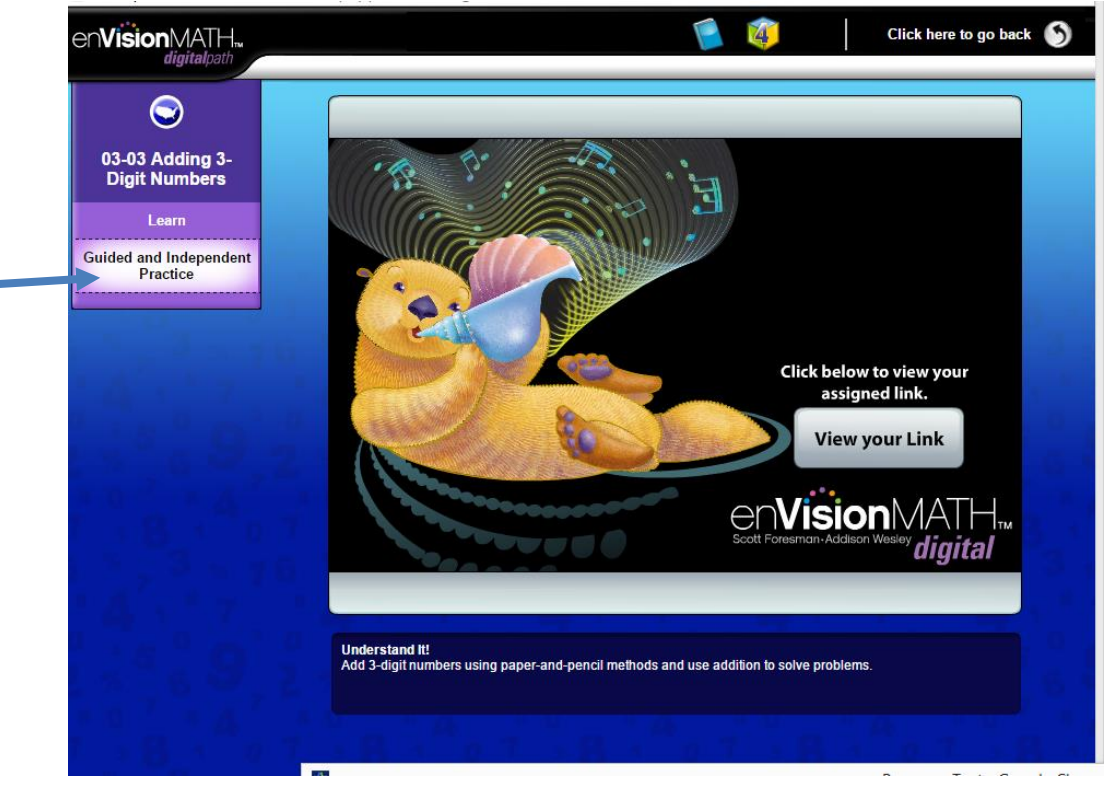

6. This will provide you with the electronic copy of the Guided and Independent Practice from the book.

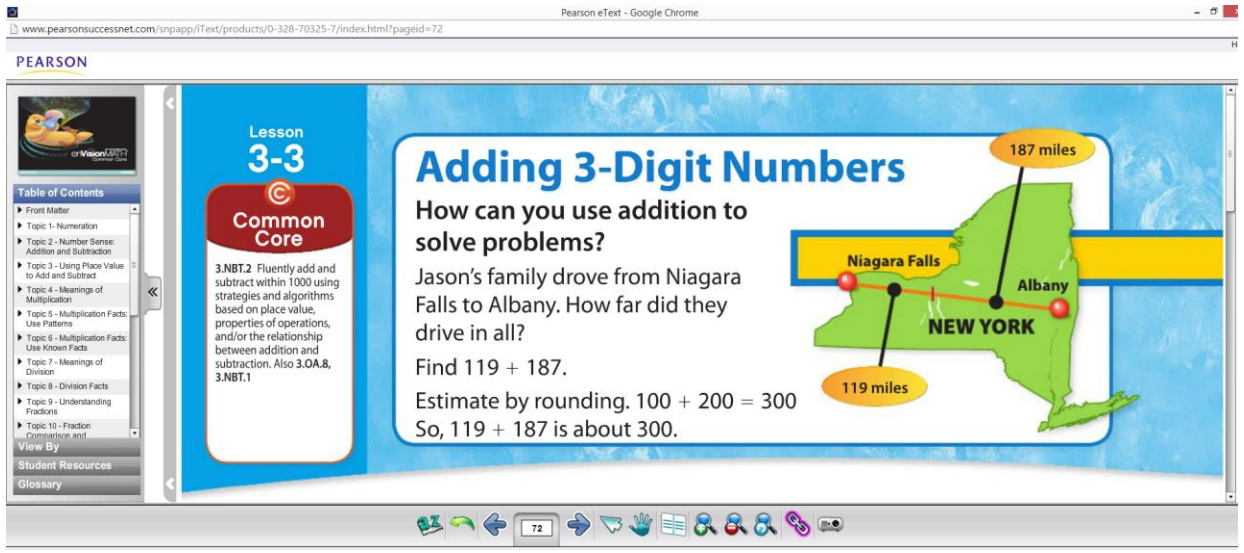

7. If you would like additional practice, you can select the specific lesson under "Student Resources" and it will open up a PDF.

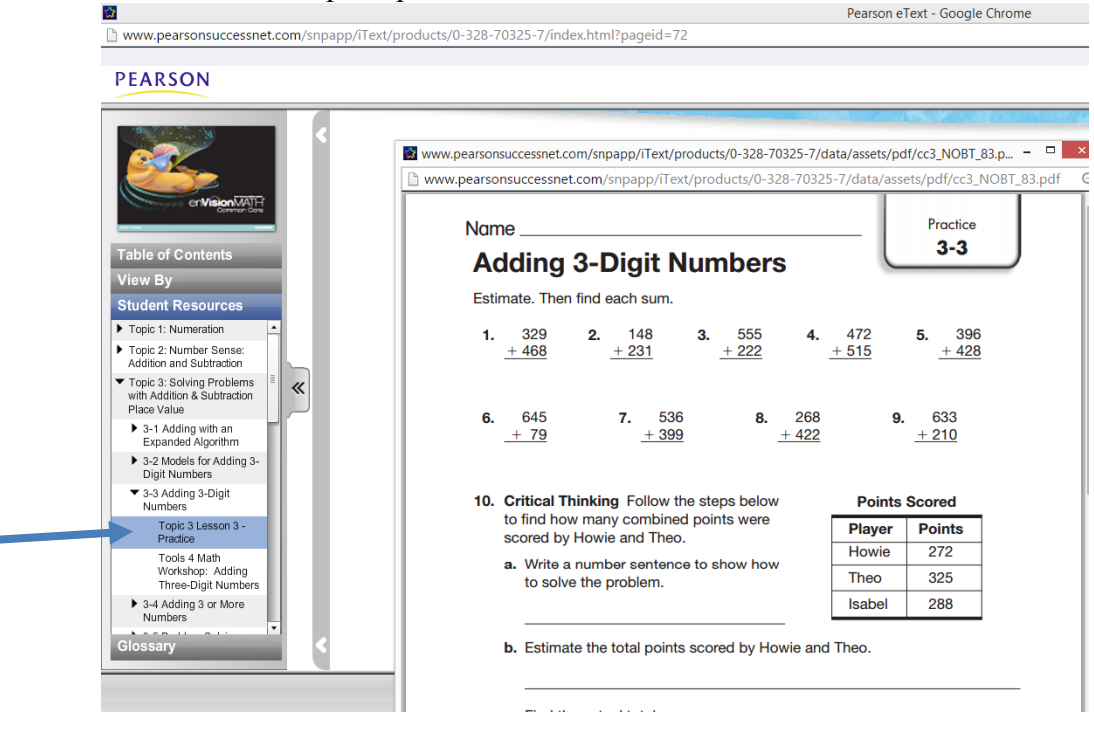

8. If you select Math Tools (tab below) it will provide you with an interactive program. For example, see below for place value. Be sure to maximize your view (top right).

|              | Ð                                                                                                    |
|--------------|----------------------------------------------------------------------------------------------------|
| TOOLS 7 MATH | 882 🕜 🕒                                                                                                    |
|              |                                                                                                    |
|              |                                                                                                    |
|              | Tools4Math Workshop                                                                                                    |
|              | Use place-value blocks to add 358 + 524.<br>Show 358 by placing 3<br>hundreds, 5 tens, and 8<br>ones in the workspace. |
| Options Help | l of 6                                                                                                    |
|              | A                                                                                                    |
|              |                                                                                                    |

If you select "View By" on the left side, you will have the option of selecting various resources, including Reteaching, as shown below.

| Glossary         18 7         a reseted.         +156         209         Then he bought 27 more. How           Notes         + 2.5.9         The seted is core 40,<br>4 6 8 so 466 missionable.         + 55         many in all does he have now? | Within the second second s | Searches | Search<br>Search<br>Search<br>Set A page 66-67,78-79<br>Follow the steps to find 674 + 215.<br>Step 1: Break 674 and 215 into easier problems.<br>Hundreds Tens Ones<br>$600$ $70$ 4 $\pm 200$ $20$ $\pm 5$ $90$ $30$ $\pm 0$ $5$ Step 2: Add all the sums.<br>800 $80$ $9Step 2: Add all the sums.800 \frac{90}{50} \frac{9}{50}Total \rightarrow 88To subtract, you can follow similar steps.Stells, page 68-70, 72-73, 74-73Find 125 + 168.Show 125 and 168 with place-value block.800$ $800 = 100 = 100 mm$ $100 = 100 mm$ $100 =$ | Remember to think about the place values of each number.<br>Follow the steps to find 421 + 300.<br>1. Hundreds Tens Ones<br>$\pm 300$ $\pm 90$ $\pm 0$<br>Total<br>Find the sum or difference.<br>2. 274 + 326 $3. 563 + 156$<br>4. 527 - 414 $5. 732 - 351$<br>6. 376 - 265 $7. 947 - 655$<br>Remember to add ones, then tens, then hundreds.<br>Find each sum. Use place-value blocks or draws a picture to help.<br>1. 265 + 116<br>Total<br>Find each sum.<br>2. 718 $3. 139$ | Set C pages 85-81<br>Find 236 - 127.<br>$\begin{array}{c} 2 & 3 & 6 \\ \hline & & & \\ \hline & & & \\ \hline \\ & & & \\ \hline \\ & & & \\ \hline \\ & & \\ \hline \\ \\ & & \\ \hline \\ \\ \hline \\ \\ & & \\ \hline \\ \\ \hline \\ \\ \\ \hline \\ \\ \hline \\ \\ \hline \\ \\ \hline \\ \\ \hline \\ \\ \hline \\ \\ \hline \\ \\ \hline \\ \\ \hline \\ \\ \hline \\ \\ \hline \\ \\ \hline \\ \\ \hline \\ \\ \hline \\ \hline \\ \\ \hline \\ \hline \\ \\ \hline \\ \\ \hline \\ \\ \hline \\ \\ \hline \\ \\ \hline \\ \hline \\ \\ \hline \\ \\ \hline \\ \hline \\ \\ \hline \\ \hline \\ \\ \hline \\ \\ \hline \\ \\ \hline \\ \hline \\ \\ \hline \\ \hline \\ \\ \hline \\ \hline \\ \\ \hline \\ \hline \\ \\ \hline \\ \hline \\ \\ \hline \\ \hline \\$ | Remember to subtract ones, then<br>tens, and then hundreds.<br>Use place-value blocks or draw<br>pictures to subtract.<br>1. $435$ 2. $255$<br>-217 -161<br>Remember that when you need<br>to regroup tens. both wave 0 tens,<br>regroup hundreds first.<br>Tim dash difference.<br>1. $308$ 2. $397$<br>-125 2. $-1383. 200 - 136 4. 854 - 296Remember that drawing a pictureof the problem can help you write anumber sentence.1. Draw a picture. Write a numbersentence and solve.1. Atoal of 293 people entereda running race. So far.127 poople have finishedthe race. How many peopleare still racing?2. Jason had 35 trading cards.$ |
|----------------------------------------------------------------------------------------------------|----------------------------------------------------------------------------------------------------|----------|----------------------------------------------------------------------------------------------------|----------------------------------------------------------------------------------------------------|----------------------------------------------------------------------------------------------------|----------------------------------------------------------------------------------------------------|
|                                                                                                    | Student Resources<br>Giossary<br>Notes                                                                                                    |          | 1         Line up ones, tens, and hundreds.           4         3         Then add each column. Regroup           1         8         readed.           1         7         8           4         3         B           1         8         readed.           4         6         8           50         668 is reasonable.                                                                                                    | 2. 718 3. 139<br>+156 209<br>+ 55                                                                                                    | so students were in the 3-legged races.                                                                                                    | <ol> <li>Jason had 35 trading cards.<br/>Then he bought 27 more. How<br/>many in all does he have now?</li> </ol>                                                                                                    |

10. Lastly, if you would like a Glossary, you can select that which includes an audio function.

| A CONTRACTOR OF THE OWNER    | C C C C C C C C C C C C C C C C C C C                                                                                                    | 71. 63. 94.                                                                                                    | State States                                                                                                    |
|------------------------------|----------------------------------------------------------------------------------------------------|----------------------------------------------------------------------------------------------------|----------------------------------------------------------------------------------------------------|
|                              | Set A. poper 66-47, 78-79                                                                                                    | Set C, pages 80-81                                                                                                    |                                                                                                    |
| Table of Contents<br>View By | Follow the streps to find 974 + 15.<br>Steps 1: Break 974 and 215 into easter problem.<br>Hundreds Tess Ones<br>4000 to 10 a 10 a 10 a 10 a 10 a 10 a 10 a 10                                                                                                    | Pind 236 - 127.                                                                                                    | Remember to subtract on terrs, and then hundreds. $\frac{1}{2}$ $\frac{1}{2}$ $\frac{1}{2$ |
| Student Resources            |                                                                                                    | In the second second second second second second second second second second second second second second second                                                                                                    |                                                                                                    |
| transfer in                  | M N O P O R S T U V W × Y Z<br>• monter the<br>A fine that shows numbers is order using a scale.<br>• • • • • • • • • • • • • • • • • • •                                                                                                     | meteric fee<br>numerator<br>clobus angle<br>clobus tangle<br>clobus trangle<br>costagon<br>odf number<br>costagon<br>odf number<br>costagon<br>parallel (ses<br>parallel (ses<br>p | to regroup the too b have 0<br>regroup the hold of too 1<br>10 mm m m m m m m m m m m m m m m m m m                                                                                                     |
| numerator                    | Estanded, 40 = 190 + 240 = 470 Find each sum.                                                                                                    | 98 students were in the 3-k                                                                                                    | rgged races.                                                                                                    |
| P<br>Notes<br>Bookmarks      | 1         Lot all arows, mix, and humbleship         2.         7.18         3.         139           1         7.9         7.         15.         1.         139           2         7.         7.         15.         1.         139           2         7.         7.         15.         1.         139           2         7.         7.         7.         1.         139           2         7.         7.         7.         1.         139           2         7.         7.         7.         1.         139           2         7.         7.         7.         1.         139           2         7.         7.         7.         7.         1.         1.           3         7.         7.         7.         7.         7.         7.         7. |                                                                                                    | 2. Jason had 35 trading ca<br>Then he bought 27 moo<br>many in all does he hav<br>Type 1 Amanchen                                                                                                    |
|                              |                                                                                                    |                                                                                                    |                                                                                                    |
|                              | az 🗊 🏌                                                                                                    |                                                                                                    | S. W. B. R. R. R.                                                                                                    |

Mr. Christian Bowen Mathematics Chair K – 12 <a href="mailto:cbowen@pobschools.org">cbowen@pobschools.org</a> (516) 434-3197